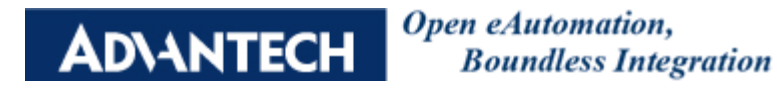

## **Product:**

ADAM-5510KW/TCP, ADAM-5510EKW/TP

## Abstract:

How to use MODBUS TCP slave function in ADAM-5510KW/TP (ADAM-5510EKW/TP) through Multiprog KW

## **Description:**

This document will guide you how to use MODBUS TCP slave function in ADAM-5510KW/TP (ADAM-5510EKW/TP) through Multiprog KW.

## Solution:

In order to let the customers more clear about using MODBUS TCP in Multiprog KW, here will be the steps and description below.

1. Open a new ADAM-5510 project and go to IO configuration

| MULTIPROG - Untitled                                                                                                    |                                                                                                    |
|----------------------------------------------------------------------------------------------------|----------------------------------------------------------------------------------------------------|
| Fele Edit Yawy Project Build Opline Egtras 2                                                                                                    |                                                                                                    |
|                                                                                                    |                                                                                                    |
| · · · · · · · · · · · · · · · · · · ·                                                                                                    |                                                                                                    |
| Tropest Browk Hardwark       Image: State Strong MUL TIPROGUNTITLED         I Justice Strong MUL TIPROGUNTITLED         I Logical POUs         I Logical POUs         I Unabled*         I Unabled*         I Unabled*         I De Configuration         I Unabled*         I Unabled*         I Unable         I Unable </td <td>and second secon</td> | and second secon |
| Y Variable Value Default value Add Properties Delete Description                                                                                                    |                                                                                                    |
|                                                                                                    |                                                                                                    |
|                                                                                                    |                                                                                                    |

2. Select output, add a new I/O group and select "Advantech ADAM-5510 MODBUS TCP Output".

| Add I/O Grou                                                             | D                                   |                   |   | X                        |
|--------------------------------------------------------------------------|-------------------------------------|-------------------|---|--------------------------|
| <u>N</u> ame:                                                            | MODTCP1                             |                   | I | OK                       |
| <u>T</u> ask:                                                            | <default></default>                 | -                 | ] | Cancel                   |
| Logical addre<br>Start address:                                          | esses                               | %OB 8             |   | Description              |
| –<br><u>L</u> ength:                                                     |                                     | 8                 |   |                          |
| End address:                                                             |                                     | %QB 15            |   |                          |
| −Data configu<br><u> R</u> etain                                         | ration —                            |                   |   |                          |
| -Refresh                                                                 |                                     | Device            | 1 |                          |
| 🖲 by tas <u>k</u>                                                        |                                     | 💿 Dr <u>i</u> ver |   |                          |
| 🔵 man <u>u</u> al                                                        |                                     | <u>M</u> emory    |   |                          |
| Board / IO Mod                                                           | lule:                               |                   |   |                          |
| Advantech AD                                                             | AM5510 MOI                          | DBUS TCP Output 🔽 | 1 | Driver <u>P</u> arameter |
| Advantech AD<br>Hilscher CIF<br>IN TERBUS G<br>SST_DRL<br>User defined C | AM5510KW<br>AM5510KW<br>4<br>Jutput | Modbus slave Out  |   |                          |
| <u>C</u> omment:                                                         |                                     |                   |   |                          |
|                                                                          |                                     |                   |   |                          |

3. Click "Driver Parameter" button and select read or write function.

| 🖳 Advantech Mod | bus-TC           | P (Ver 1.010.0       | 01)         | ×              |
|-----------------|------------------|----------------------|-------------|----------------|
| ADAM5510/KWT    | P Modbu          | s-top olient setup – |             |                |
| - Modbus Read/V | Vrite<br>1s Read | C Modbus             | Write       | <u>A</u> dd    |
| IP<br>10.0.0.1  | Node<br>1        | Start Address        | I/O Points  |                |
| IP Address      | Node             | Start Addr           | Points      | <u>Vebrace</u> |
|                 |                  | TIT                  |             |                |
|                 |                  | Cancel               | Description |                |

4. Add the MODBUS device configuration

| 🕎 Advanisch Mod          | bus-IC             | P (Ver 1.010.0)               | 01)         |                 | X |
|--------------------------|--------------------|-------------------------------|-------------|-----------------|---|
| ADAM5510/KWTH            | Modbus             | ≻tcp client setup –           |             |                 |   |
| - Modbus Read/V<br>Modbu | Vrite ——<br>s Read | Modbus                        | Write       | ( Ádd           |   |
| IP                       | Node               | Start Address                 | I/O Points  | Insert          |   |
| 10.0.0.5                 | 1                  | 4X 🕶 1                        | 2           | <u>De</u> lete  |   |
| IP Address               | Node               | Start Addr                    | Points      | <u>R</u> eplace |   |
| 10.0.0.1<br>10.0.0.2     | 1                  | 0:1(RD)<br>0:1(RD)<br>0:1(RD) | 8           |                 |   |
| 10.0.0.4<br>10.0.0.5     | 1                  | 0:1(RD)<br>4:1(RD)            | 8           |                 |   |
|                          |                    |                               |             |                 |   |
| <                        |                    | IIII                          | >           |                 |   |
|                          |                    |                               |             |                 |   |
| OK                       |                    | Cancel                        | Description | n               |   |

- 5. The length of each I/O Group is fixed to 64 bits (ex: %IB0~%IB7) so the assigned addresses of these IP addresses will be
  - -10.0.0.1: %IB0 (8bits)
  - -10.0.0.2: %IB1 (8bits)
  - -10.0.0.3: %IB2 (8bits)
  - -10.0.0.4: %IB3 (8bits)
  - -10.0.0.5: %IB4~%IB7 (32bits)
- 6. Since IP address 10.0.0.1 to IP address 10.0.0.5 have occupied 64 bits, if you assign 10.0.0.6 as below configuration, you need to add another I/O group to map to IP address 10.0.0.6, MODBUS address 4X0001 to 4X0002. For example, you can add "MODTCP2" and %IB8 to %IB11 will be assigned to IP address 10.0.0.6, MODBUS address 4X0001 to 4X0002.

| 🖳 Advantsch Modi     | ous-TC | P (Ver 1.010.00      | )1)         |                 | × |
|----------------------|--------|----------------------|-------------|-----------------|---|
| ADAM5510/KWTP        | Modbu  | s-top olient setup – |             |                 |   |
| Modbus Read/W        | rite — |                      |             | Add             |   |
| Modbus               | Read   | Modbus               | Write       | Insert          |   |
| IP                   | Node   | Start Address        | I/O Points  | <u>Insert</u>   |   |
| 10.0.0.6             | 1      | 4X 🕶 1               | 2           | Delete          |   |
| IP úddress           | Node   | Start ûddr           | Pointe      | <u>R</u> eplace |   |
| 10.0.0.1             | 1      | 0:1(RD)              | 8           |                 |   |
| 10.0.0.2<br>10.0.0.3 | 1<br>1 | 0:1(RD)<br>0:1(RD)   | 8           |                 |   |
| 10.0.0.4             | 1      | 0:1(RD)<br>4:1(RD)   | 8           |                 |   |
| 10.0.0.6             | 1      | 4:1 (RD)             | 2           |                 |   |
|                      |        |                      |             |                 |   |
| <u> </u>             | -      |                      |             |                 |   |
|                      |        |                      |             |                 |   |
| OK                   |        | Cancel               | Description | ı               |   |
|                      |        |                      |             |                 |   |
| Comment:             |        |                      |             |                 | _ |

| I/O Configuratio                  | <u>n</u>                                   |                         |              |         | ×  |  |
|-----------------------------------|--------------------------------------------|-------------------------|--------------|---------|----|--|
| INPUT OUTPUT                      | INPUT OUTPUT   VARCONF   10.0.0.1~10.0.0.5 |                         |              |         |    |  |
| I/O Group                         | Board / I/O Module                         | Range                   | Task         | Comment |    |  |
| MODTCP1                           | Advantech ADAM551<br>Advantech ADAM551     | %QB0 %QB7<br>%QB8 %QB15 | Task<br>Task |         |    |  |
|                                   |                                            | 10.0                    | 0.6          |         |    |  |
|                                   |                                            | 10.0                    |              |         |    |  |
|                                   |                                            |                         |              |         |    |  |
|                                   | 107                                        |                         |              |         |    |  |
| Add Properties Delete Description |                                            |                         |              |         |    |  |
|                                   |                                            | 確定                      | 取消           | 套用(A)   | 說明 |  |

- For the rest of addresses (%IB12~%IB15), it will be occupied for MODBUS TCP use only.
- 8. If you don't want to assign many I/O Groups, you also could modify the length of local addresses.

| Add I/O Group                                                                                                    |                                        |                          |
|----------------------------------------------------------------------------------------------------|----------------------------------------|--------------------------|
| Name: MODTCP1                                                                                                    |                                        | OK                       |
| <u>T</u> ask: Task                                                                                                    | <b>•</b>                               | Cancel                   |
| Logical addresses <u>S</u> tart address:<br>Length:                                                                                      | %QB 0                                  | D <u>e</u> scription     |
| End address:                                                                                                    | %QB 14                                 |                          |
| Data configuration                                                                                                    |                                        |                          |
| Refresh<br>© by tas <u>k</u><br>© man <u>u</u> al                                                                                        | Device<br>© Drįver<br>© <u>M</u> emory |                          |
| Board / I <u>O</u> Module:                                                                                                    |                                        |                          |
| Advantech ADAM5510 MC<br>Advantech ADAM5510K W<br>Advantech ADAM5510K W<br>Hilscher CIF<br>INTERBUS G4<br>SST_DRL<br>User defined Output | DBUS TCP Output                        | Driver <u>P</u> arameter |
| <u>C</u> omment:                                                                                                    |                                        |                          |